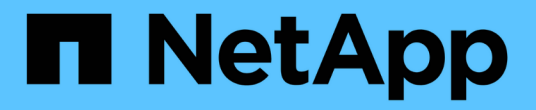

## 還原雲端原生 Oracle 資料庫 BlueXP backup and recovery

NetApp April 18, 2024

This PDF was generated from https://docs.netapp.com/zh-tw/bluexp-backup-recovery/task-restore-cloudnative-oracle-data-to-original-location.html on April 18, 2024. Always check docs.netapp.com for the latest.

目錄

| 還原雲端原生 | Oracle | 資料庫  |     |    |     | <br> | <br> | <br> | <br> | <br> | <br> | <br> | <br> | <br> | <br>1 |
|--------|--------|------|-----|----|-----|------|------|------|------|------|------|------|------|------|-------|
| 將雲端原生  | Oracle | 資料庫道 | 圜原至 | 原始 | 位置. | <br> | <br> | <br> | <br> | <br> | <br> | <br> | <br> | <br> | <br>1 |
| 將雲端原生  | Oracle | 資料庫道 | 圜原至 | 其他 | 位置. | <br> | <br> | <br> | <br> | <br> | <br> | <br> | <br> | <br> | <br>2 |

# 還原雲端原生 Oracle 資料庫

### 將雲端原生 Oracle 資料庫還原至原始位置

萬一資料遺失、您可以將資料檔案、控制檔或兩者還原至原始位置、然後恢復資料庫。

開始之前

**如果Oracle 21c**資料庫處於「已啟動」狀態、還原作業將會失敗。您應該執行下列命令、以成功還原資料庫。 cp -f <ORACLE\_HOME>/jdbc/lib/ojdbc8.jar /opt/NetApp/snapcenter/spl/plugins/sco/lib/ojdbc8-8.jar

- 步驟
- 1. 按一下 ••• 對應至您要還原的資料庫、然後按一下 \* 還原 \* 。
- 2. 選取資料庫應還原的還原點、然後按一下\*還原至原始位置\*。
- 3. 在「還原範圍」區段中、執行下列動作:

| 如果您            | 執行此動作              |
|----------------|--------------------|
| 只想還原資料檔案       | 選擇*所有資料檔案*。        |
| 只想還原控制檔        | 選擇*控制檔案*           |
| 想要同時還原資料檔案和控制檔 | 選擇*所有資料檔案*和*控制檔案*。 |

您也可以選取\*強制就地還原\*核取方塊。

在 Amazon FSX for NetApp ONTAP 或 Cloud Volumes ONTAP SAN 配置中、如果 SnapCenter Plug-in for Oracle 在 ASM 磁碟群組上找到 Oracle 資料檔案以外的任何外部檔案、則會執行連線和複製還原方法。外部檔案可以是下列一種或多種類型:

- 。參數
- 。密碼
- 。 歸檔記錄
- 。線上記錄
- <sup>。</sup>ASM參數檔案。

「強制就地還原」選項會覆寫類型參數、密碼及歸檔記錄的外部檔案。選取「強制就地還原」選項時、 您應該使用最新的備份。

4. 在「恢復範圍」區段中、執行下列動作:

| 如果您         | 執行此動作     |
|-------------|-----------|
| 想要恢復到最後一筆交易 | 選取*所有記錄*。 |

| 如果您                 | 執行此動作                |
|---------------------|----------------------|
| 想要恢復至特定的系統變更編號(SCN) | 選擇 U直至 SCN 並指定 SCN 。 |
| 想要恢復到特定的日期和時間       | 選擇*日期和時間*。           |
| 不想恢復                | 選擇*無恢復*。             |

對於選取的還原範圍、您可以在\*歸檔記錄檔位置\*欄位中、選擇性地指定包含還原所需之歸檔記錄的位置。

如果您想要在恢復後以讀寫模式開啟資料庫、請選取此核取方塊。

5. 單擊\* Next\*(下一步)並查看詳細資料。

6. 按一下\*還原\*。

#### 將雲端原生 Oracle 資料庫還原至其他位置

萬一資料遺失、您只能將 Oracle 資料庫還原至 Azure NetApp Files 上的其他位置。替代 位置可以位於不同的主機或同一主機上。

開始之前

如果Oracle 21c資料庫處於「已啟動」狀態、還原作業將會失敗。您應該執行下列命令、以成功還原資料庫。
cp -f <ORACLE HOME>/jdbc/lib/ojdbc8.jar

/opt/NetApp/snapcenter/spl/plugins/sco/lib/ojdbc8-8.jar

• 您應該確定替代主機上的 Oracle 版本與原始主機相同。

關於這項工作

在初始化還原作業時、除了 Oracle 主目錄、最大磁碟區處理量、 Oracle SID 和資料庫認證之外、不允許修改組 態。

依預設會啟用完整還原、 \_ 直到取消 \_ 設為 true 。

還原的資料庫預設會關閉歸檔記錄模式。您可以啟用歸檔記錄模式、並視需要將歸檔記錄保留在 NetApp 磁碟區 上。

步驟

- 1. 按一下 ••• 對應至您要還原的資料庫、然後按一下 \* 還原 \* 。
- 2. 選取資料庫應還原的還原點、然後按一下\*還原至其他位置\*>\*下一步\*。
- 3. 在「組態」頁面中、指定替代位置、 SID 、 Oracle Home 、資料庫認證和儲存處理量的詳細資料。

對於資料庫認證、如果停用 OS 使用者驗證、您應該提供密碼、讓系統使用者連線到同一或目標主機上還原 的資料庫。

4. 按一下\*下一步\*、檢閱詳細資料、然後按一下\*還原\*。

還原作業的進度可在「工作監控」頁面中檢視。工作完成後、按一下\*重新整理探索\*以檢視還原的資料

#### 版權資訊

Copyright © 2024 NetApp, Inc. 版權所有。台灣印製。非經版權所有人事先書面同意,不得將本受版權保護文件的任何部分以任何形式或任何方法(圖形、電子或機械)重製,包括影印、錄影、錄音或儲存至電子檢索系統中。

由 NetApp 版權資料衍伸之軟體必須遵守下列授權和免責聲明:

此軟體以 NETAPP「原樣」提供,不含任何明示或暗示的擔保,包括但不限於有關適售性或特定目的適用性之 擔保,特此聲明。於任何情況下,就任何已造成或基於任何理論上責任之直接性、間接性、附隨性、特殊性、懲 罰性或衍生性損害(包括但不限於替代商品或服務之採購;使用、資料或利潤上的損失;或企業營運中斷),無 論是在使用此軟體時以任何方式所產生的契約、嚴格責任或侵權行為(包括疏忽或其他)等方面,NetApp 概不 負責,即使已被告知有前述損害存在之可能性亦然。

NetApp 保留隨時變更本文所述之任何產品的權利,恕不另行通知。NetApp 不承擔因使用本文所述之產品而產 生的責任或義務,除非明確經過 NetApp 書面同意。使用或購買此產品並不會在依據任何專利權、商標權或任何 其他 NetApp 智慧財產權的情況下轉讓授權。

本手冊所述之產品受到一項(含)以上的美國專利、國外專利或申請中專利所保障。

有限權利說明:政府機關的使用、複製或公開揭露須受 DFARS 252.227-7013(2014 年 2 月)和 FAR 52.227-19(2007 年 12 月)中的「技術資料權利 - 非商業項目」條款 (b)(3) 小段所述之限制。

此處所含屬於商業產品和 / 或商業服務(如 FAR 2.101 所定義)的資料均為 NetApp, Inc. 所有。根據本協議提供的所有 NetApp 技術資料和電腦軟體皆屬於商業性質,並且完全由私人出資開發。美國政府對於該資料具有非專屬、非轉讓、非轉授權、全球性、有限且不可撤銷的使用權限,僅限於美國政府為傳輸此資料所訂合約所允許之範圍,並基於履行該合約之目的方可使用。除非本文另有規定,否則未經 NetApp Inc. 事前書面許可,不得 逕行使用、揭露、重製、修改、履行或展示該資料。美國政府授予國防部之許可權利,僅適用於 DFARS 條款 252.227-7015(b)(2014 年 2 月)所述權利。

商標資訊

NETAPP、NETAPP 標誌及 http://www.netapp.com/TM 所列之標章均為 NetApp, Inc. 的商標。文中所涉及的所 有其他公司或產品名稱,均為其各自所有者的商標,不得侵犯。